## Useful details: ~st10/328submit

When you create files for CS 328 assignments on nrs-projects, you will submit them on nrs-projects, using a tool described below, ~st10/328submit. (Since the files are on nrs-projects, this is convenient -- there is no need for you to transfer files from nrs-projects to your computer for every submission. You only need to transfer those files to your computer for your own backups.)

*If*, for some assignments, you are asked to create files on a computer other than nrs-projects, I may specify that those be submitted to Canvas. (And in that case, you won't have to transfer these files to nrs-projects to submit them.)

And, every handout requiring submissions will specifically say how its files are to be submitted, whether using ~st10/328submit or submitting them to Canvas.

## To turn in files on nrs-projects...

... is basically a 3-step process:

- 1. Connect/log on to nrs-projects using ssh.
  - See the handouts "Connecting to nrs-projects and sqlplus" and "Useful details: ssh and sftp" for help with using ssh to connect to nrs-project.
- 2. cd to the directory/folder containing the files you want to submit.
  - See the handout "Useful Linux Commands" for descriptions of the cd command and some other useful Linux commands.
- 3. Run the program ~st10/328submit while in that directory/folder to submit/turn in those files.

## Additional notes:

- ~st10/328submit will ONLY grab files in the current directory that have particular suffixes.
  - So, it is a good idea to use the ls command to list the files in the current directory before you run ~st10/328submit, to double-check that the ones you wish to submit are there.
  - If your files are in multiple directories, run ~st10/328submit in each of those directories.
- When you run ~st10/328submit, it will ask you to enter the homework or lab number that the files are being submitted for (the number to use will be specified in each assignment).
- It will also ask if you want to submit **all** of the appropriate-suffixed files in the current directory -- I strongly recommend you answer **y** for yes, because I don't mind if I get a few extra files, and it is very easy to leave out a file you mean to submit otherwise.
- It will list the files that were submitted -- **make sure** that you see the files you planned to submit included in that list!
- A copy of the files you submitted is stored in a directory named submitted in your current directory (in a zipped tar archive file named based on your username, the homework/lab number, and the current date and time). Keep this copy until this work's grade is posted on Canvas.

CS 328 - useful details: ~st10/328submit last modified: 2023-01-18

• As noted at the end of ~st10/328submit's output:

"You can use ~st10/unziptar\_all to create an unzipped/untarred directory containing copies of the files you submitted".

That is, you can:

- cd to the directory named submitted
- Run:

~st10/unziptar all

- Now you have copies of the files from each of your submissions, within a sub-directory named based on your username, the homework/lab number, and the date and time of that submission.